### UMP INSTITUTIONAL REPOSITORY SEARCH

1. Log on to <a href="http://umpir.ump.edu.my/">http://umpir.ump.edu.my/</a>

| ( umpir.ump.edu.my |                                        |                  |                          |                         | ⊽   <b>C</b>      | <b>Q</b> Search            |
|--------------------|----------------------------------------|------------------|--------------------------|-------------------------|-------------------|----------------------------|
| Quick Link:        | Library Website                        | I-Portal         | Ez-Proxy                 |                         |                   |                            |
| Login              |                                        |                  |                          |                         |                   |                            |
|                    |                                        |                  |                          | Welcome to UMP Institut | tional Repository |                            |
|                    |                                        |                  |                          | Click here for a simp   | le search.        |                            |
| Home               |                                        | Welcome          | to UMP Institutional Rep | oository.               |                   |                            |
| Introductio        | n                                      | Click here for a | simple search.           |                         |                   | 🔊 Atom 🔊 RSS 1.0 🔊 RSS 2.0 |
| Latest Editi       | on                                     |                  |                          | Search Res              | et the form       |                            |
| Browse Re          | pository                               | Documents:       | all of 💌                 |                         | 2                 |                            |
| Search             |                                        | Title:           | all of 💌                 |                         | 2                 |                            |
| Statistic          |                                        | Authors:         | all of 💌                 |                         | 2                 |                            |
|                    | •                                      | Date:            |                          |                         | 2                 |                            |
| ORC                | Connecting Research<br>and Researchers |                  | Article                  | Monograph<br>Newspaper  |                   |                            |
|                    |                                        |                  | Book Section             | Thesis                  |                   |                            |

2. Type title – Choose item type – Click Search Button

| Welcome          | e to UMP                                    | Instit                                                      | utional Repository.                   | _                                                                                                   |                  | - | -         | -   |  |
|------------------|---------------------------------------------|-------------------------------------------------------------|---------------------------------------|----------------------------------------------------------------------------------------------------|------------------|---|-----------|-----|--|
| Click here for a | Click here for a simple search.             |                                                             |                                       |                                                                                                    |                  |   | 🔊 RSS 2.0 |     |  |
|                  |                                             |                                                             |                                       | Search Res                                                                                          | et the form      |   |           |     |  |
| Documents:       | all of                                      | •                                                           |                                       |                                                                                                    |                  | ? |           |     |  |
| Title:           | all of                                      | •                                                           | Rice Predictive Analysis              | Mechanism Utilizing                                                                                 |                  | ? |           |     |  |
| Authors:         | all of                                      | •                                                           |                                       |                                                                                                    |                  | ? |           | 2-1 |  |
| Date:            |                                             |                                                             |                                       |                                                                                                    |                  | ? |           |     |  |
| ltem Type:       | V A<br>B<br>B<br>B<br>C<br>C<br>I<br>I<br>I | rticle<br>udio<br>ook<br>ook S<br>ulletir<br>confer<br>nage | ection<br>1<br>rence or Workshop Item | Monograph<br>Newspaper<br>Speech<br>Thesis<br>UMP News<br>Undergraduate<br>Patent<br>Video<br>Other | s Project Papers | - |           | 2-2 |  |
|                  |                                             |                                                             |                                       | Search 🖌 Res                                                                                        | et the form      |   |           |     |  |

#### 3. Title page as shown. Click on title to see the record.

| Displaying results 1 to 1 of 1.                                                                                                    |       |
|----------------------------------------------------------------------------------------------------|-------|
| Refine search   New search                                                                                                    |       |
| Order the results: by year (most recent first) 💌 Reorder                                                                                                    |       |
| Export 1 results as ASCII Citation Export                                                                                                    | 3 2.0 |
| Zuriani, Mustaffa and M. H., Sulaiman (2015) <u>rice Predictive Analysis Mechanism Utilizing Grey Wolf Optimizer-Least</u> 1. <u>Squares Support Vector Machines.</u> ARPN Journal of Engineering and Applied Sciences, 10 (23). pp. 17486-17491. ISSN 1819-6608 |       |
| Displaying results 1 to 1 of 1.                                                                                                    |       |
| Refine search   New search                                                                                                    |       |
| Order the results: by year (most recent first)  Reorder                                                                                                    |       |

#### 4. Record page.

Rice Predictive Analysis Mechanism Utilizing Grey Wolf Optimizer-Least Squares Support Vector Machines

#### Click here for a simple search.

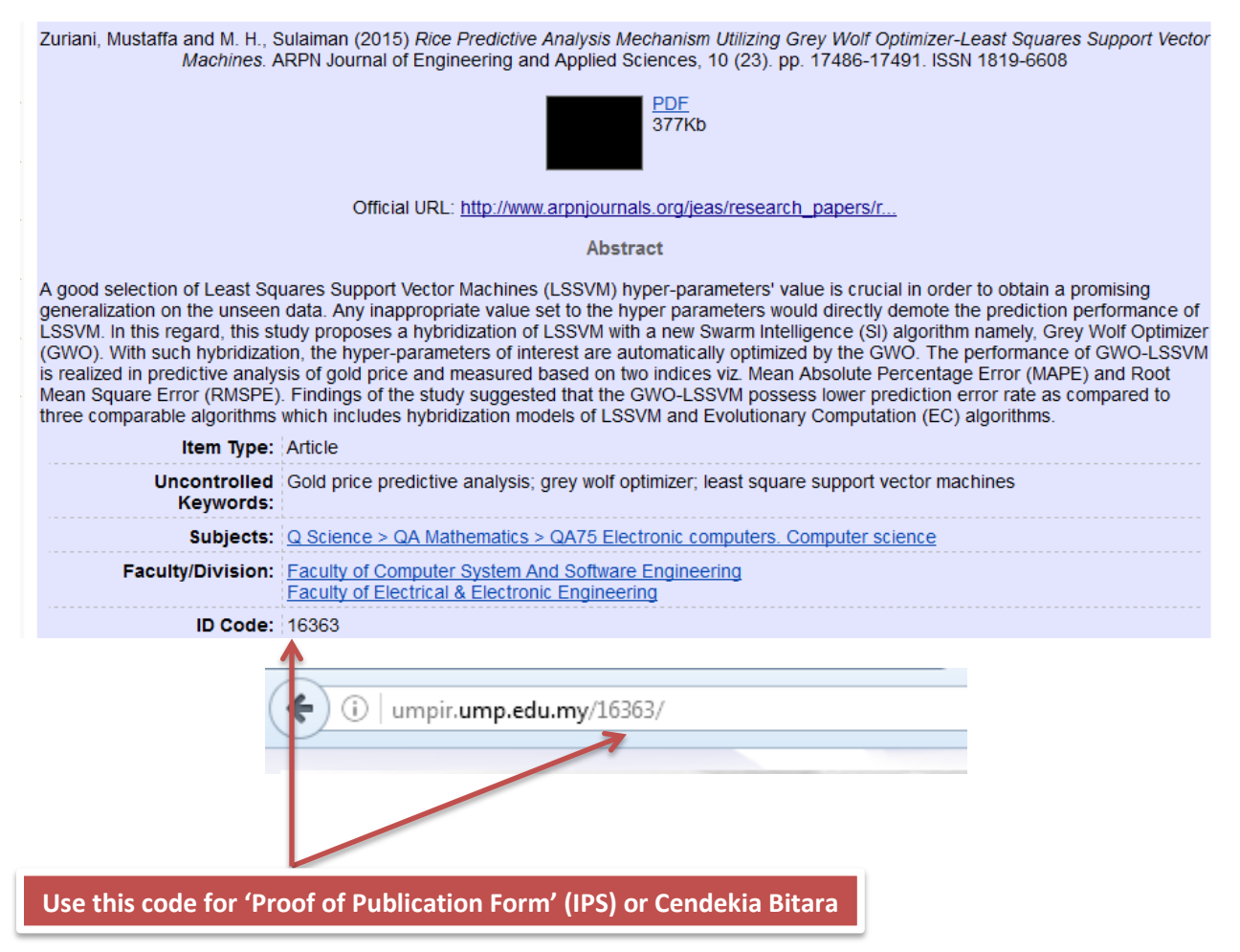

| ← → ♂ ŵ                     | umpin mp.edu.my/cgi/search/simple | F 110% V                            | ☆ Search        | ⊻ II\ ₪<br>/umpir.ump.edu.my                                                         |
|-----------------------------|-----------------------------------|-------------------------------------|-----------------|--------------------------------------------------------------------------------------|
| Quick Link: Library Website | I-Portal E2 Proxy                 |                                     |                 |                                                                                      |
| Login                       |                                   |                                     |                 | Automatic System for Impro Search                                                    |
|                             |                                   | Simple Search                       |                 |                                                                                      |
|                             | 2                                 | lick here for a simple search.      |                 | ର Atom ର RSS 1.0 ର RSS 2.                                                            |
| Home                        |                                   |                                     |                 | Introduction                                                                         |
| Introduction                |                                   |                                     |                 | An Institutional Repository is<br>an online focus for collecting,<br>preserving, and |
| Latest Edition              |                                   |                                     |                 | disseminating any University<br>publication in the digital form                      |
| Browse Repository           | 2                                 |                                     |                 | tor the intellectual sharing.<br>The UMP Institutional<br>Repository (UMP IR)        |
| Search                      | all of • Automatic System for     | r Improving Underwater Image Search | Advanced Search | provides access of University<br>publication such as journal                         |

1. Type the title you want to search (at the right side or center ) -- Click Search Button

2. Click the Title Page when it appears.

5

Item matches "Automatic System for Improving Underwater Image Contrast and Color Through Recursive Adaptive Histogram Modification"

| Click here for a simple search.                                                                                                    |
|----------------------------------------------------------------------------------------------------|
|                                                                                                    |
| Displaying results 1 to 1 of 1.                                                                                                    |
| Refine search New search   Save search                                                                                                    |
| Order the results: by year (most recent first) 💌 Reorder                                                                                                    |
| Export 1 results as ASCII Citation Export                                                                                                    |
| <ul> <li>Ahmad Shahrizan, Abdul Ghani and Mat Isa, Nor Ashidi (2017) <u>Automatic System for Improving Underwater Image</u></li> <li><u>Contrast and Color Through Recursive Adaptive Histogram Modification.</u> Computers and Electronics in Agriculture, 141.<br/>pp. 181-195. ISSN 0168-1699</li> </ul> |
| Displaying regults 4 to 4 of 4                                                                                                    |
| Refine search         New search         Save search                                                                                                    |
| Order the results: by year (most recent first) 🔽 Reorder                                                                                                    |

# LIB/UMP-IR/Search/2017

# 3. Record page.

| i umpir.ump.edu.my/184                                                                                                    | 164/                                                                                                    |  |  |  |  |
|----------------------------------------------------------------------------------------------------|----------------------------------------------------------------------------------------------------|--|--|--|--|
| Ahmad Shahrizan, Abdul Ghani and Mat Isa, Nor Ashidi (2017) Automatic System for Improving Underwater Image Contrast and Color<br>Through Recursive Adaptive Histogram Modification. Computers and Electronics in Agriculture, 141. pp. 181-195. ISSN 0168-1699    |                                                                                                    |  |  |  |  |
|                                                                                                    | 186Kb                                                                                                    |  |  |  |  |
|                                                                                                    | Official URL: <u>http://dx.doi.org/10.1016/j.compag.2017.07.021</u>                                                                                                    |  |  |  |  |
|                                                                                                    | Abstract                                                                                                    |  |  |  |  |
| Contrast and color are impor<br>images contain bright foregro<br>darkness and blue-green illu<br>called recursive adaptive hist<br>Modifying image saturation a<br>the human visual system. Qu<br>the-art methods shows that the<br>entropy with the values of 7.6 | tant attributes to extract and acquire much information from underwater images. However, normal underwater<br>bund and dirk background areas. Previous enhancement methods enhance the foreground areas but retain<br>mination of background areas. This study proposes a new method of enhancing underwater image, which is<br>togram modification (RAHIM), to modify image histograms column wisely in accordance with Rayleigh distribution.<br>Ind brightness in the hue-saturation-value color model increases the natural impression of image color through<br>alitative and quantitative evaluations prove the effectiveness of the proposed method. Comparison with state-of-<br>he proposed method produces the highest average entropy, measure of enhancement (EME), and EME by<br>518, 28.193, and 6.829, respectively. |  |  |  |  |
| Item Type:                                                                                                    | Article                                                                                                    |  |  |  |  |
| Additional Information:                                                                                                    | Indexes in Sco <mark>l</mark> us. IF: 2.201                                                                                                    |  |  |  |  |
| Uncontrolled Keywords:                                                                                                    | Underwater image; Contrast enhancement; Color improvement; Recursive overlapped area; Dual-intensity<br>image                                                                                                    |  |  |  |  |
| Subjects:                                                                                                    | <u>S Agriculture &gt; S Agriculture (General)</u><br><u>S Agriculture &gt; SI: Aquaculture, Fisheries, Angling</u><br><u>T Technology &gt; TI: Electrical engineering, Electronics Nuclear engineering</u><br><u>T Technology &gt; TF, Photography</u>                                                                                                    |  |  |  |  |
| Divisions:                                                                                                    | Faculty of Manufacturing Engineering                                                                                                    |  |  |  |  |
| ID Code:                                                                                                    | 18464                                                                                                    |  |  |  |  |
| Deposited By:                                                                                                    | Dr. Ahmad Shahrizan Abdul Ghani                                                                                                    |  |  |  |  |
| Deposited On:                                                                                                    | 06 Sep 2017 09:34                                                                                                    |  |  |  |  |
| Last Modified:                                                                                                    | 07 Nov 2017 12:01                                                                                                    |  |  |  |  |
|                                                                                                    |                                                                                                    |  |  |  |  |

Use this code for 'Proof of Publication Form' (IPS) or Cendekia Bitara

## **Advanced Search**

1. Type the title you want to search – Tick item type – Tick Status of publication – Tick type – Click Search.

| i umpir.ump.edu.my/cgi/s         | earch advanced E 110% ···· 🛇 🏠 🔍 Search                                                                                                    |  |
|----------------------------------|----------------------------------------------------------------------------------------------------|--|
|                                  |                                                                                                    |  |
|                                  | Click here for a simple search.                                                                                                    |  |
| Don't panic! Just leave the fiel | ds you don't want to search blank. <u>Click here for a simple search.</u>                                                                                                    |  |
|                                  | Search Reset the form                                                                                                    |  |
| Desuments                        |                                                                                                    |  |
| Title:                           | al of   Nonstructural Damages of Reinforced Concrete Build                                                                                                    |  |
| Authors:                         | all of                                                                                                    |  |
| Abstract:                        | all of 🔹                                                                                                    |  |
| Date:                            | 2017                                                                                                    |  |
| Uncontrolled Keywords:           | all of 💌                                                                                                    |  |
| Subjects:                        | A General WorksAC Collections. Series. Collected worksAC Collections. Series. Collected worksAI Indexes (General)AM Museums (General). Collectors and collecting (General)AX Academies and learned societies (General)AZ History of Scholarship The Humanities B Philosophy. Psychology. ReligionBP Hholsophy (General)BC LogicBD Speculative PhilosophyBH Aesthetics Any of these                                                                                   |  |
| Item Type:                       | Article       Monograph         Audio       Newspaper         Book       Speeches         Book Section       Thesis         Proceedings       UMP News         Bulletin       Undergraduates Project Papers         Conference or Workshop Item       Patent         Image       Video         Intellectual Property (IP)       Other                                                                                                    |  |
| Deparment:                       | all of 💌                                                                                                    |  |
| Editors:                         | all of 💌                                                                                                    |  |
| Status:                          | Published In Press Submitted Unpublished                                                                                                    |  |
| Refereed:                        | No Preference                                                                                                    |  |
| Title:                           | all of 💌                                                                                                    |  |
| Туре:                            | HTML       Video (MPEG)         PDF       Video (QuickTime)         Postscript       Video (AVI)         Plain Text       XML         Rich Text (RTF)       Archive (BZ2)         Microsoft PowerPoint       Archive (TGZ)         Microsoft Excel       Archive (ZIP)         Microsoft Excel       Audio (WAV)         Image (PEG)       Audio (MP3)         Image (GIF)       Audio (FLAC)         Image (BMP)       Audio (WMA)         Image (TIFF)       Other |  |
| Retrieved records must           | all of these conditions                                                                                                    |  |
| rann.                            |                                                                                                    |  |

2. Click on the Title Page when it appears.

Title matches "Nonstructural Damages of Reinforced Concrete Buildings Due to 2015 Ranau Earthquake" (Ignoring: "to", "of") AND Date is 2017 AND Item Type matches any of "Conference or Workshop Item" AND Status matches any of "Published" AND Type matches any of "PDF"

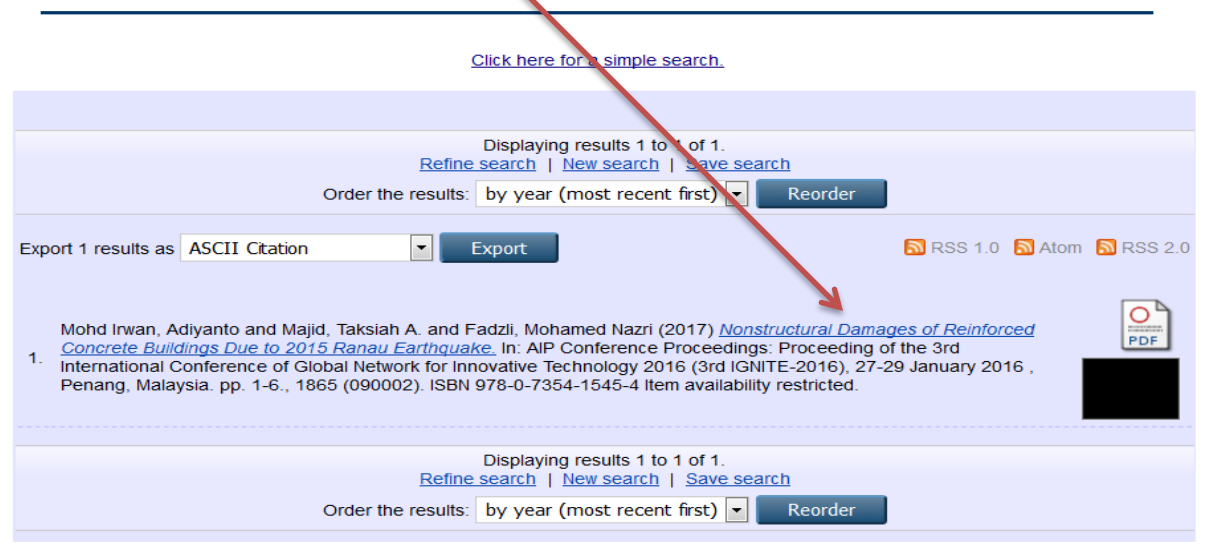

#### 3. Record page.

| i umpir.ump.edu.my/187                                                                                                    | 748/                                                                                                    |  |  |  |
|----------------------------------------------------------------------------------------------------|----------------------------------------------------------------------------------------------------|--|--|--|
| Nonstructural                                                                                                    | Damages of Reinforced Concrete Buildings Due to 2015 Ranau Earthquake                                                                                                    |  |  |  |
|                                                                                                    |                                                                                                    |  |  |  |
|                                                                                                    | Click here for a simple search.                                                                                                    |  |  |  |
| Mohd Irwan, Adiyanto ard Ma<br>to 2015 Ranau Earthquike.<br>Technology 2016 (3rd                                                                                                    | ajid, Taksiah A. and Fadzli, Mohamed Nazri (2017) Nonstructural Damages of Reinforced Concrete Buildings Due<br>In: AIP Conference Proceedings: Proceeding of the 3rd International Conference of Global Network for Innovative<br>IGNITE-2016), 27-29 January 2016, Penang, Malaysia. pp. 1-6., 1865 (090002). ISBN 978-0-7354-1545-4 |  |  |  |
|                                                                                                    | PDF<br>Restricted to Repository staff only Request a copy<br>2541Kb                                                                                                    |  |  |  |
|                                                                                                    | <u>РDF</u><br>98Кb                                                                                                    |  |  |  |
|                                                                                                    | Official URL: https://doi.org/10.1063/1.4993403                                                                                                    |  |  |  |
|                                                                                                    | Abstract                                                                                                    |  |  |  |
| On 15th June 2016 a moderate earthquake with magnitude Mw5.9 was occurred in Sabah, Malaysia. Specifically, the epicentre was located at 16 km northwes of Ranau. Less than two days after the first event, a reconnaissance mission took action to investigate the damages on buildings. Since the reinforced concrete buildings in Ranau were designed based on gravity and wind load only, a lot of minor to severe damages was occurred. This paper presents the damages on the nonstructural elements of reinforced concrete buildings due to Ranau earthquake. The assessment was conducted via in-situ field investigation covering the visual observation, taking photo, and interview with local resident Based on in-situ field investigation, there was a lot of damages occurred on the nonstructural elements like the brick walls. Such damage s cannot be neglected since it can cause injury and fatality to the victims. Therefore, it can be concluded that the installation of nonstructural elements should be reviewed for the sake of safety. |                                                                                                    |  |  |  |
| Item Type:                                                                                                    | Conference or Workshop Item (Lecture)                                                                                                    |  |  |  |
| Uncontrolled Keywords:                                                                                                    | Ranau earthquake; Nonstructural damages; In-situ field investigation                                                                                                    |  |  |  |
| Subjects:                                                                                                    | T Technology > T Technology (General)                                                                                                    |  |  |  |
| Divisions:                                                                                                    | Faculty of CIVIL Engineering & Earth Resources                                                                                                    |  |  |  |
| Dispectited By:                                                                                                    | 10/40<br>Mr. Mohd Safwan Dizal Sarjaudin                                                                                                    |  |  |  |
| Deposited By:                                                                                                    | 20 Nov 2017 15:20                                                                                                    |  |  |  |
| Last Modified:                                                                                                    | 29 Nov 2017 15:20                                                                                                    |  |  |  |
|                                                                                                    |                                                                                                    |  |  |  |
|                                                                                                    | Repository Staff Only: item control page                                                                                                    |  |  |  |
| Use this code for                                                                                                    | r 'Proof of Publication Form' (IPS) or Cendekia Bitara                                                                                                    |  |  |  |